## 학위논문 파일 온라인 교육 수강 및 온라인 제출 시 유의사항

### 1. LMS 학위청구논문 제출자를 위한 필수 교육 이수

- LMS 내 비정규과목에 『학위청구논문 제출자를 위한 필수 이수 교육』이수
- 2개 교육 영상 시청 후 평일 기준 24시간 이후 dCollection 사이트에 로그인 가능
   ※ 교육을 이수하지 않은 경우, dCollection 사이트에 로그인 불가
   2022년 6월 27일 (월) 부터 교육 수강 가능
- 2. 온라인 제출을 위한 dCollection 사이트 접속 <u>http://dcollection.mju.ac.kr</u>
  - ID : 학번
  - PW : 생년월일 6자리 (예. 800101)
  - Email 주소 필수 확인 : 반송, 검증완료 등의 각종 알림이 Email로 발송됨
- 3. 온라인 논문 제출 기간
  - 2022년 6월 27일 (월) ~ 2022년 7월 8일 (금)
  - 마감일에 제출자가 몰려 24시간 이내 검증이 어려우니 미리 제출 부탁드립니다.
  - 논문 인쇄본 제출 마감일 : 2022년 7월 15일 (금)

### 4. 논문 온라인 제출 시 유의사항

- 가. 논문파일은 가급적 1개의 hwp/word 파일로 제출 (최대 3개까지 분할 가능)
  ※ 단, 이미지 등의 용량 문제가 발생한 경우, PDF 파일로 업로드 가능
  ※ 아랍지역학과, 수학과 등 특수 언어나 문자, 기호가 많이 들어간 논문의 경우, word(hwp) 파일과 PDF파일 함께 제출 가능
  나. 논문파일 제출 이후 승인여부 확인
  ※ 제출 후 24시간 이후 dCollection에 로그인하여 [제출내역] 메뉴에서 논문 제출 상태를 확인, 제출 상태가 '반송'인 경우, 반송 사유 확인 후 해당 내용을 수정하여 재 제출)
  다. 논문의 제출 상태가 '검증완료'인 경우에만 제본 의뢰 가능
  라. 제본 후, [제출내역] 메뉴에서 저작물이용허락서와 제출확인서 출력 가능
  5. 도서관 학위논문 lib-컨설팅 서비스 가. 학위논문 lib-컨설팅이란?
  - 대학원생들의 학위논문 작성과정 전반에 걸쳐 도서관 담당 사서에게 1:1로 논문 관련 지원요청을 하실 수 있는 서비스
  - 나. 주요 상담과정
    - Refworks 서지프로그램 이용법 상담
    - KSDC 및 SPSS 사용법 및 참고문헌 작성법 상담
    - dCollection 제출방법 교육
    - 표절예방시스템(Turnitit) 교육
  - 다. 교육 방법
    - 온라인 ZOOM 교육 또는 대면 교육 (담당 사서와 방법 및 일정 조율)
  - 라. 문의처
    - 도서관 인문학술정보봉사팀 강정원 🔂 02-300-1706

# 대학원 학위논문파일 온라인 제출 시 유의사항 (주요사례별)

### 0. 논문 파일의 구성 순서

표지 → 제출서 → 인준서 → 감사의 글(선택사항) → 목차 → 그림목차 (필요시) → 표목차 (필요시) → 국문초록 → 본문 → 참고문헌 → 부록 → Abstract

 한글성명의 영문표기법(영문초록, 영문으로 논문 작성 시 필히 확인요함) 확인대상: 한글성명을 영문으로 표기한 모든 부분(본문 내용 제외)

#### <로마자 표기법>

인명은 성과 이름의 순서로 띄어 쓴다. 이름은 붙여 쓰는 것을 원칙으로 하되 음절 사이에 붙임표(-)를 쓰는 것을 허용 이름을 모두 대문자로 기재하는 것은 불허함. 첫 번째 글자만 대문자로 기재하고, 성(Family name)의 경우 전체 대문자 표기를 허용함.

- Hong Gildong (성V이름 순서)
- Hong Gil-dong (성V이름 순서, 붙임표 사용 허용) \* 성과 이름은 띄어 쓰며, 이름의 각 음절은 붙여 씀
- \* 성과 이름 사이에 쉼표 () 입력하지 않음
- \* 성을 특별히 강조하기 위해 성 전체의 대문자 표기 허용
- 허용 예

Hong Gildong, Hong Gil-dong, HONG Gildong, HONG Gil-dong - 틀린 예 Hong GilDong, Hong Gil-Dong, Hong gildong, HONG GILDONG

 2. 학칙 상 세부전공이 있는 학과의 경우 세부전공명 기재 가능 (다만, 영문초록에서는 세부전공 기재하지 않음)
 예) 아동학과(유아교육・보육전공 / 아동가족심리치료전공) 경영학과(경영학전공 / 부동산학전공) 건축학과(건축학전공 / 건축역사및이론전공 / 도시및단지설계전공 / 건축경영및건설정보전공 / 공간디자인전공 / 제로에너지건축전공) 체육학과(체육학전공 / 사회체육학전공) 영화・뮤지컬학과(영화전공 / 뮤지컬공연전공)

3. 겉표지, 속표지, 제출서, 인준서 제목이 다른 경우

- 예) 겉표지에서는 국문, 영문제목 둘 다 있는데, 제출서 및 인준서에는 국문제목만 표기 가능
   (그러나 표지, 제출서, 인준서 동일하게 맞추는 것을 권장함)
   --> 표지에는 영문제목이 있는데 인준서에 영문제목 없는 것은 가능
  - 다만, 표지제목과 제출서, 인준서 제목 자체가 다른 것은 불가 (최종 결정된 제목 표기해야 함)

4. 겉표지에서 부제목에만 "-" (하이픈) 허용

- 1) 한글로 논문을 작성한 경우
  - → 국문 부제목에만 "-" 사용 할 수 있음 (영문제목만 병기 허용, 영문부제목 병기 불허)
  - → 표지, 제출서, 인준서에는 [국문제목/국문부제목/영문제목] 까지만 입력 가능
  - → 표지에는 국문제목/영문제목 병기했으나, 인준서는 국문제목만 입력해도 허용
- 2) 영어로 논문을 작성한 경우
  - → 영문 부제목에만 "-" 사용할 수 있음(국문제목만 병기 허용, 국문부제목 병기 불허)
  - → 표지, 제출서, 인준서에는 [영문제목/영문부제목/국문제목] 까지만 입력 가능
  - → 표지에는 [영문제목/국문제목] 병기했으나, 인준서는 영문제목만 입력해도 허용

5. 겉표지에서 제출자 성명을 국문과 영문을 같이 쓴 경우

| 대학원 학위논문파일 온라인 제출 시 유의사항 (주요사례별)                                                                                                    |
|----------------------------------------------------------------------------------------------------|
| 6. 학과명칭은 필히 학칙상 학과명으로 기재> 가운뎃점 (・) 삽입 유의<br>- 영화뮤지컬학과 (X) → 영화・뮤지컬학과 (O)<br>- 아동학과 유아교육보육전공 (X) → 유아교육・보육전공 (O)                                                          |
| 7. 영문작성 논문의 경우 논문제목 내 모든 단어의 첫글자는 반드시 대문자로 작성<br>(전치사, 관사, 접속사의 경우, 첫글자가 소문자가 아니여도 됨)<br>> (예시) A <u>S</u> tudy of <u>S</u> elf- <u>K</u> nowledge                       |
| 8. 제출파일에 "측면" 페이지(등표지) 제거<br>> 측면 페이지는 인쇄본으로 제본 시 필요한 부분으로, 논문 파일 업로드 시 삭제                                                                                               |
| 9. 온라인 제출용 파일의 인준서에는 심사위원 성명과 서명이 입력되어 있지 않아도 무방                                                                                                    |
| 10. 표목차, 그림목차는 목차와 구별해야 함<br>※ 목차, 표목차, 그림목차 페이지는 그 내용이 짧더라도 모두 분리해야 함                                                                                                   |
| 11. 악보, 삽도목차, 그림목차, 표목차에 페이지 쪽수 매기기<br>※ 미술사학과의 경우, 해당 부분을 준수하지 않아도 무방함<br>※ (예시)<br><그림 IV-2> 영유아교사의 신념과 놀이신념의 형성과정 ····································                |
| 12. 영문초록에서 학과와 학교명은 2줄로 구분해야 함 (한줄에 모두 입력하지 말 것)                                                                                                    |
| 13. 국문초록에는 국문제목만, 영문초록에는 영문제목만 기재                                                                                                    |
| 14. 구두점을 다르게 표기한 경우<br>> Graduate School. Myongji University : 불허 / <b>쉼표만 허용</b><br>> 영문초록에서 영문학과명 다음에 , 표기한 경우 : 불허                                                    |
| 15. 영문초록<br>> Graduate school <b>of</b> Myongji University 불허<br>> Graduate School, Myongji University 허용 (쉼표 입력만 허용)                                                    |
| <ul> <li>16. 페이지 왼쪽 상단에 입력되어져 있는 주석 (예. 표지, 인준서, 제출서, 국문초록 등) 삭제</li> <li>※ 초록 페이지 왼쪽 상단의 국문초록, 영문초록 주석 삭제</li> </ul>                                                    |
| 17. 페이지 쪽수 기재 방법<br>1) 표지 / 제출서 / 인준서 : 페이지 쪽수 없음<br>2) 목차 ~ 국문초록 : 로마자 소문자로 페이지 쪽수 입력 (ex. i, ii, iii, iv, v)<br>3) 본문(서론) ~ 영문초록 : 아라비아 숫자로 페이지 쪽수 입력 (ex. 1, 2, 3, 4) |
| 18. 제출파일에 인쇄방식은 반드시 기본인쇄로 지정 (모아찍기 불허, 빈페이지 추가 불허)                                                                                                    |
| 10. 학위논문 온라인 제출 관련 문의처<br>- 도서관 인문학술정보봉사팀 02-300-1712, <u>sangmipark@mju.ac.kr</u>                                                                                       |
| 20. 학위청구논문 유사성검사(Turnitin) 프로그램 사용법 및 클래스 등록키 안내<br>- 대학원 교학팀 홈페이지 (gs.mju.ac.kr) → 학사공지 게시판 → "유사성검사" 검색<br>- 관련 문의처 : 02-6465-0280                                     |